| Purpose:                                                                                                    | To set up Corne                 | ll email on an iOS Device (iPad or iPod)                                                                                                    |
|----------------------------------------------------------------------------------------------------|---------------------------------|----------------------------------------------------------------------------------------------------|
| When: The device has a                                                                                               |                                 | Iready been setup, and needs the email account added                                                                                                    |
| Who: The iOS device user                                                                                             |                                 | iser                                                                                                    |
| Resources to Complete Tasks                                                                                          |                                 |                                                                                                    |
| An iOS device already set up with                                                                                    |                                 | h an Apple ID                                                                                                    |
| An active Cornell email account                                                                                      |                                 |                                                                                                    |
| Perform These Tasks:                                                                                                 |                                 | Do These Steps/Notes:                                                                                                    |
| <ol> <li>Go to Email settings on the<br/>device</li> </ol>                                                           |                                 | <ul> <li>a. On the main screen of the device, tap the "Settings" button (gray with gears)</li> <li>b. Tap "Mail, Contacts, Calendars"</li> </ul>                                                                                                    |
| 2. Add your Cornell email<br>address                                                                                 |                                 | <ul> <li>a. On the top right, tap "Add Account"</li> <li>b. Tap "Exchange"</li> <li>c. Type your Cornell email address</li> <li>d. Type your Cornell password</li> <li>e. Add a description if desired (for example the description could be called "Cornell email")</li> <li>f. Tap "Next"</li> <li>g. Tap "Save"</li> </ul>                                                                                     |
| 3. Set the mail days to sync:                                                                                        |                                 | <ul> <li>a. Under Accounts, tap on the Cornell Email account that you added in the previous step</li> <li>b. Tap "Mail Days to Sync"</li> <li>c. Tap "No Limit"</li> <li>d. On the top left, tap "Exchange", then tap "Mail, Contacts"</li> </ul>                                                                                                    |
| 4. If desired,<br>other ema                                                                                          | add any of your<br>il accounts  | <ul> <li>a. For example, if your Apple ID is a personal email account, like<br/>Yahoo or Gmail, you may want to add that email account on your<br/>device</li> <li>b. Follow the steps for Task 3 above, but instead of tapping<br/>"Exchange", tap the correct account for the email you are adding<br/>and follow the on screen instructions</li> <li>c. Follow the steps in Task 4 also, if desired</li> </ul> |
| 5. Push the "<br>on the bot                                                                                          | Home" button<br>tom of the iPad |                                                                                                    |
| 6. Open you                                                                                                    | <sup>-</sup> Email              | <ul> <li>a. Tap the Email button (blue with white envelope)</li> <li>b. Tap on one of the mail accounts you just added</li> <li>c. Your email messages will begin to load</li> </ul>                                                                                                    |
| The Result Will Be:<br>The iOS device will be set up to send and receive through the user's Cornell Outlook account. |                                 |                                                                                                    |
| Reference Information:                                                                                               |                                 |                                                                                                    |